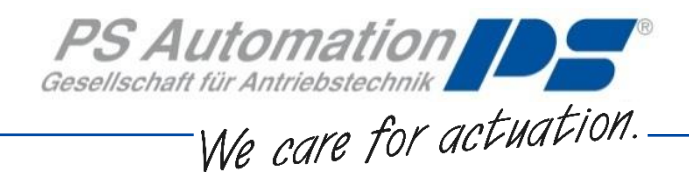

# **Operating Instructions** Diagnosis Software PSCS.PSF

## for PSF and PSF-M

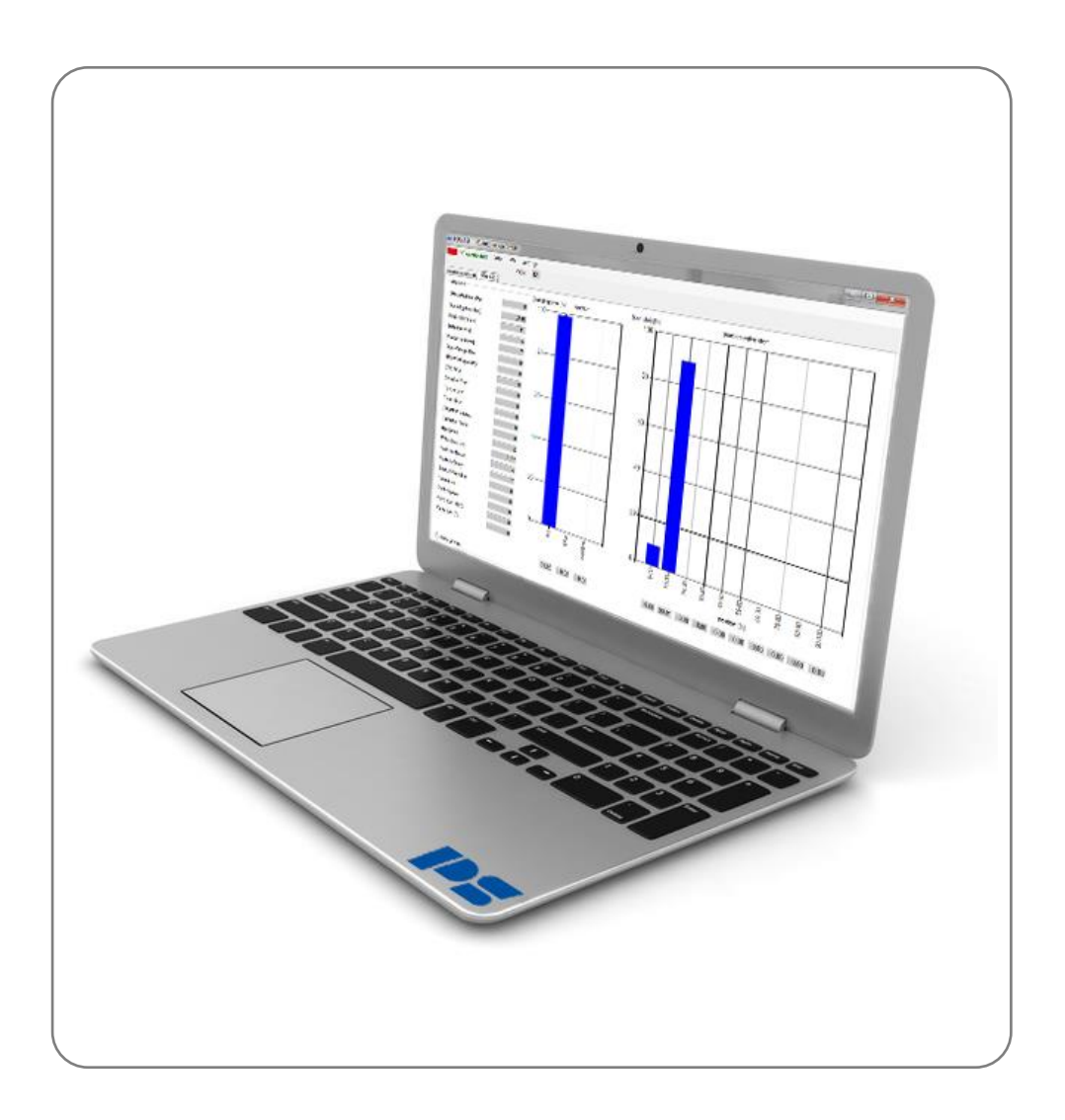

Version 2019/08/19

©2019 PS Automation GmbH

Subject to changes!

## Table of contents

| 1. System requirements                | 2 |
|---------------------------------------|---|
| 2. Scope of supply                    | 2 |
| 3. License agreement                  | 2 |
| 4. Function                           | 2 |
| 5. Installation                       | 2 |
| 5.1. Installing the Software          | 2 |
| 5.2. Language                         | 2 |
| 5.3. Password                         | 3 |
| 5.4. Establish Communication          | 3 |
| 6. Information for Actuator Diagnosis | 4 |
| 6.1. Parameter Settings               | 4 |
| 6.2. Diagnosis                        | 6 |
| 7. Tracing Faults                     | 8 |

## **1. System Requirements**

The following computer requirements have to be met to operate the software PSCS.PSF: Operating system: Windows 7 or Windows 10 Free RAM: min. 10 MB Interfaces: USB CAUTION: The Software can communicate solely with actuators having a serial number 292355 and above!

## 2. Scope of Supply

The PSCS.PSF is consisting of 2 data cables with a specific dongle for connecting them, and a USB stick containing the PSCS software.

## 3. License Agreement

During installation of the software, the wording of a license agreement is displayed. Please read this carefully and confirm with OK if you agree in all points.

## 4. Function

The PSCS.PSF software serves as diagnosis tool for the intelligent PS Automation actuators PSF and PSF-M.

## 5. Installation

#### 5.1. Installing the Software

The software and all auxiliary files are included in an application of the form 'PSCS\_PSF\_Setup.exe'. Its most recent version is available on the website <u>www.ps-automation.com</u> in the 'Downloads' section under 'Software' - 'Software PSCS.PSF'.

Store this file to your drive and start the application. An 'Install Shield' will guide you through the whole installation process.

Windows administrator's access rights are required for installing the PSCS.PSF software.

#### 5.2. Language

Select the displayed language between German and English.

| PSCS.PSF PS Automation GmbH | ł             |               |   |         |
|-----------------------------|---------------|---------------|---|---------|
| PC not connected            | info password | settings      |   |         |
|                             | COM: 1        | pc-portnumber |   |         |
| parameter settings diagnose |               | print         |   |         |
|                             |               | language 🕨 🕨  | ~ | english |
| DIP S2                      |               |               |   | german  |

#### 5.3. Password

No password is required for the using the PSCS.PSF software, the normal security level is level 1. A password is meant for PS Automation service personnel.

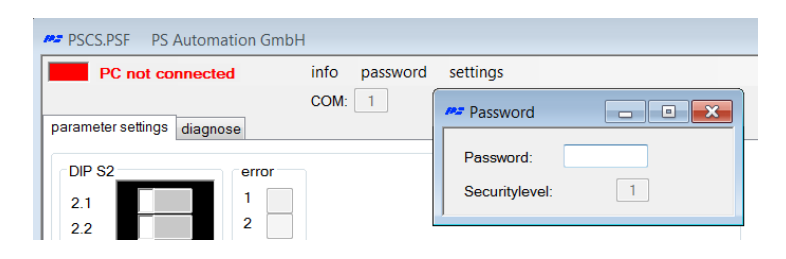

#### 5.4. Establish Communication

• Use the cables to connect a USB port of your computer to the 4-pin socket on the actuator main board, orientation as shown below.

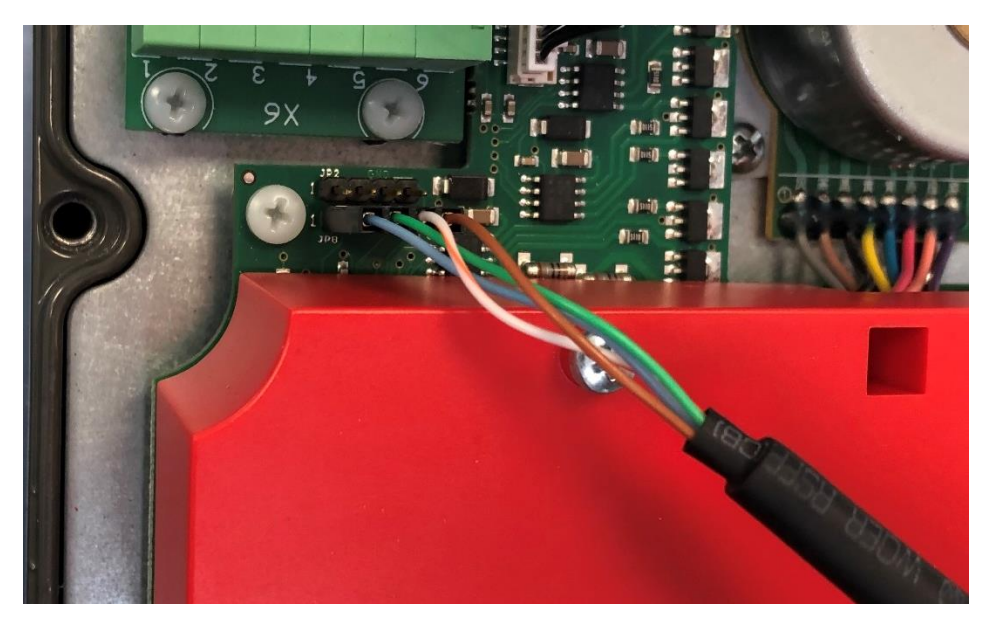

- Switch on the power supply to the actuator.
- Open the Windows Device Manager of your computer and find the COM-Port which is used by PSCS.PSF.

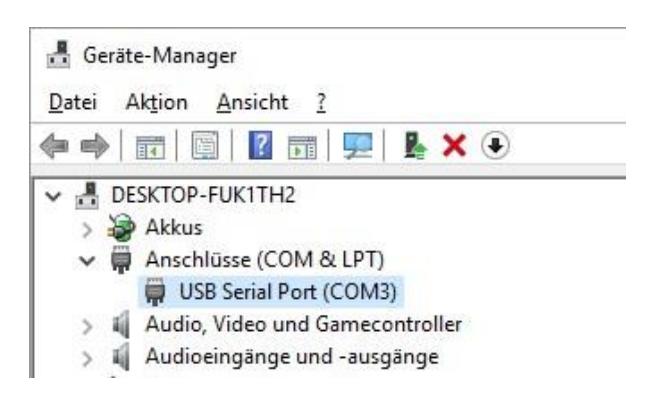

• Enter the appropriate pc-port number in the PSCS.PSF software as shown and finish with 'save'.

| PSCS.PSF PS Automation Gmb  | н             |               |
|-----------------------------|---------------|---------------|
| PC not connected            | info password | settings      |
|                             | COM: 1        | pc-portnumber |
| parameter settings diagnose |               | print         |
|                             |               | language 🕨    |

| 185   | _ • ×      |
|-------|------------|
| pc-po | ortnumber: |
|       |            |
|       | save       |
|       | close      |

The program will connect automatically to the actuator.

In the upper left corner of the software screen, the green 'PC connected' and the red/green blinking windowshow a successful connection.

| PSCS.PSF PS | Aut | omatio | n Gmbł | H     |     |
|-------------|-----|--------|--------|-------|-----|
| PC connect  | ed  | Info   | PW     | setti | ngs |
|             |     |        | (      | COM:  | 3   |

## 6. Information for Actuator Diagnosis

#### **6.1.** Parameter Settings

| 2.1 | 0 |
|-----|---|
| 2.2 | 1 |
| 2.3 | 0 |
| 2.4 | 0 |
| 2.5 | 1 |
| 2.6 | 0 |

The chart 'DIP S2' shows the position of the DIP switches as adjusted on panel S2. Depending on the actuator model, either 6 or 10 DIP switches are shown. The instruction manual of the respective actuator describes the function of these switches.

The chart 'error' shows the actual error status of the actuator.

| error        |   |
|--------------|---|
| overvoltage  | 0 |
| undervoltage | 0 |
| crc          | 0 |
| setvalue     | 0 |
| torque       | 0 |
| temperature  | 0 |

| crc |   |
|-----|---|
| 1   | 0 |
| 2   | 0 |
| 3   | 0 |

'crc' stands for 'cyclic redundancy check' and is a verification to check the actuator's internal flash memory. After each start, a new check sum is calculated and compared to the previous check sum.

In case an error is shown, switch power off and after 5 seconds switch power on again. If this procedure does not remove the error, please consult your contact person at PS Automation.

| Calibration-Jumper  | 0     |
|---------------------|-------|
| Binary_R            | 0     |
| Binary_L            | 0     |
| Button_1            | 0     |
| Button_2            | 0     |
| Handwheel           | 0     |
| Actual Position     | 4215  |
| Actual Position [%] | 19,63 |
| Poti_R1 [%]         | 33    |
| Poti_R2 [%]         | 64    |
| U [V]               | 25    |
| V_Ref               | 3095  |
| Relay_K1            | 0     |
| Relay_K2            | 1     |

Calibration-Jumper -> internal factory setting Binary\_R -> status of the binary port Binary L -> status of the binary port Button\_1 -> status of the push button Button\_2 -> status of the push button Handwheel -> status of the hand wheel (only at PSF-M) Actual Position -> shows actual absolute position Actual Position [%] -> shows actual position in % of the adjusted valve stroke Poti\_R1 [%] -> position of the potentiometer (for adjusting position relays) Poti\_R2 [%] -> position of the potentiometer (for adjusting position relays) U [V] -> actual voltage V\_Ref -> internal reference value Relay\_K1 -> status of the position-feedback relay Relay\_K2 -> status of the position-feedback relay

'variables' shows further information about the status and setting of the actuator:

| Firmware          | 01_31_29 |        |
|-------------------|----------|--------|
| Serialnumber      | 306735   |        |
| Soft-Switch       | 0        |        |
| Factory_Max       | 5555     |        |
| Factory_Min       | 777      |        |
| Position_Max      | 5000     |        |
| Position_Min      | 900      |        |
| Motorcurrent [mA] | 2        |        |
| Currentlimit [%]  | 1        |        |
| Setvalue [%]      | 1,30     | 0,26 m |
| Temperature [°C]  | +29.47   |        |

| Firmware -> firmware version that is installed on the actuator |
|----------------------------------------------------------------|
| Serialnumber -> serial number of the actuator                  |
| Soft-Switch -> internal information                            |
| Factory_Max -> maximum possible stroke position                |
| Factory_Min -> minimum possible stroke position                |
| Position_Max -> maximum position of the found valve stroke     |
| Position_Min -> minimum position of the found valve stroke     |
| Motorcurrent [mA] -> actually drawn motor current              |
| Currentlimit [%] -> motor current in percentage to momen-      |
| tary current limit                                             |
| Setvalue [%] -> applied set value in % of maximum adjusted     |
| set value                                                      |
| Temperature [°C] -> temperature on the main board              |
| U= voltage I= current                                          |
|                                                                |

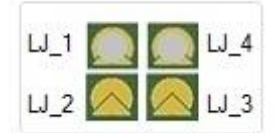

LJ\_1 to LJ\_4 -> Status of the solder jumpers on the main board

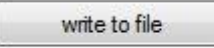

'write to file' saves the data to a csv-file on your computer.

## 6.2. Diagnosis

| diagnose              |       |
|-----------------------|-------|
| Operating time [days] | 1     |
| Operating time [h:m]  | 17:24 |
| Starts [times]        | 23    |
| Distance [mm]         | 44    |
| Power-On [times]      | 244   |
| Over-Voltage-Error    | [ 1]  |
| Under-Voltage-Error   | 1     |
| CRC-Error             | 0     |
| Setvalue-Error        | 0     |
| Torque-Error          | 0     |
| TempError             | 0     |
| Calibration passed    | 0     |
| Calibration failed    | 0     |
| Handwheel             | 0     |
| Motor-Stop [sec]      | 97845 |
| Starts-Manual         | 10    |
| Starts-Binary         | 5     |
| Starts-Setvalue       | 8     |
| Calibrations          | 0     |
| Control speed         | 0     |
| Valve stem 100%       | 4     |
| Valve stem 0%         | 6     |

| Diagnose           | Explanation                                                                |
|--------------------|----------------------------------------------------------------------------|
| Operating time     | Number of days during which the actuator was un-                           |
| [days]             | der power                                                                  |
| Operating time     | Time in hours and minutes during which the actua-                          |
| [h:m]              | tor was under power                                                        |
| Start-Up's [times] | Number of starts (at least 250 rpm of the motor)                           |
| Distance [mm]      | Accumulated stroke in mm                                                   |
| Power-On [times]   | Number of power-ons                                                        |
| Over-Voltage-      | Number of over-voltage-errors                                              |
| Error              | (supply voltage above 39 V, only for 24 V supply))                         |
| Under-Voltage-     | Number of under-voltage-errors                                             |
| Error              | (voltage supply below 18 V, only for 24 V supply)                          |
| CRC-Error          | Number of CRC-errors                                                       |
| Setvalue-Error     | Number of set value errors                                                 |
|                    | (50% below adjusted lowest set value)                                      |
| Torque-Error       | Number of torque errors                                                    |
| Temperature-Error  | Number of temperature errors                                               |
| Calibration passed | Number of successful calibrations                                          |
| Calibration failed | Number of failed calibrations                                              |
| Handwheel          | Number of hand wheel activations (only PSF-M)                              |
| Motor-Stop [sec]   | Time during which the motor was staying in posi-<br>tion while under power |
| Start-Up Manual    | Number of starts prompted by the push buttons                              |
| Start-Up Binary    | Number of starts prompted by the binary input sig-<br>nal                  |
| Start-Up Setvalue  | Number of starts prompted by analogue set value                            |
| Calibrations       | Number of calibrations started (successful and failed)                     |
| Control speed      | Number of changes of actuation speed (only PSF-M)                          |
| Valve stem 100%    | Number of times when valve stem reached fully ex-<br>tended position       |
| Valve stem 0%      | Number of times when valve stem reached fully re-<br>tracted position      |

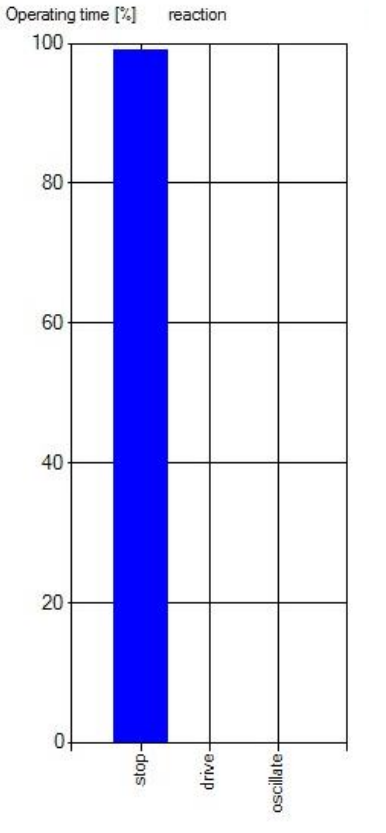

The chart 'reaction' shows the percentage of the motor movement compared to the total operating time.

In case the chart shows 'oscillating' movement predominantly, the control loop needs optimisation.

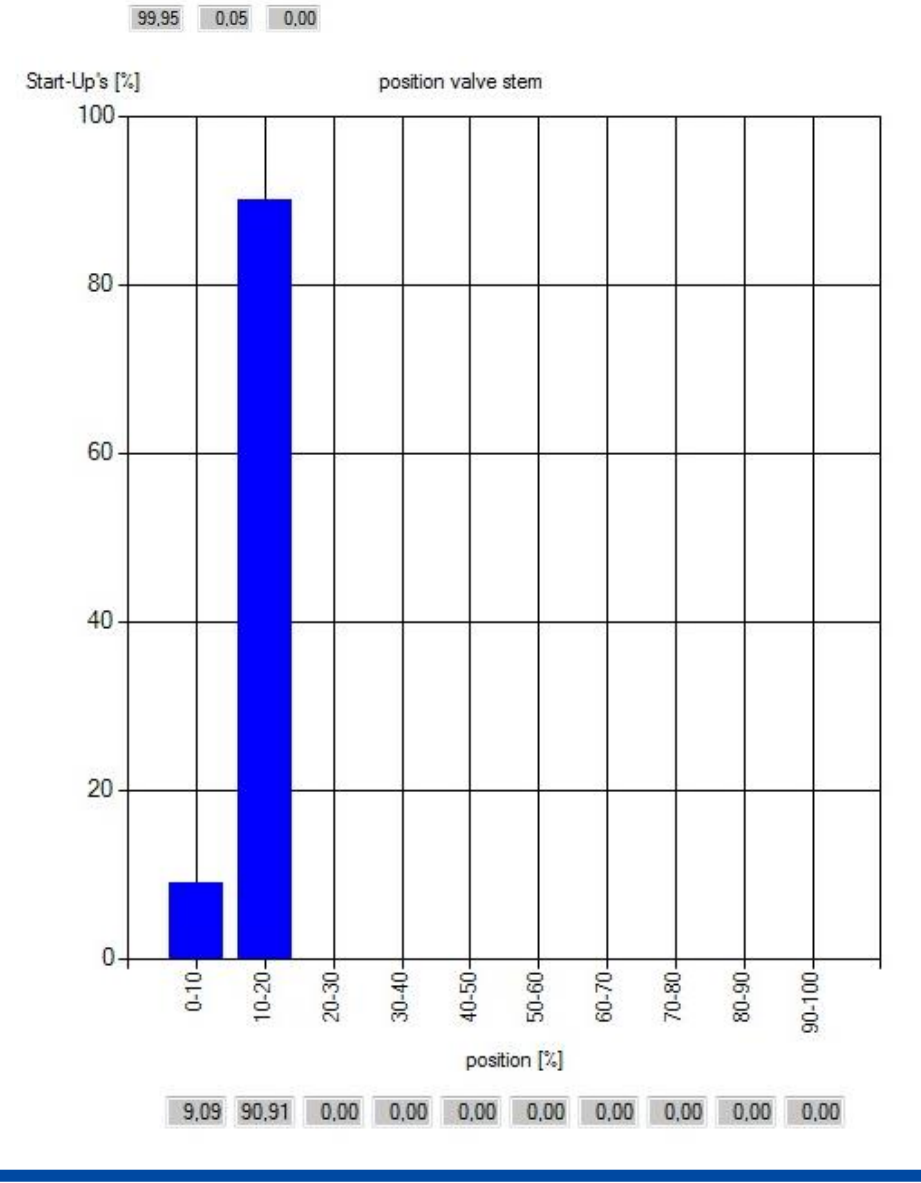

The chart 'position valve stem' displays the distribution of the positions in which the actuator stopped its movements as percentage over the valve stroke (histogram).

In case the actuator modulates near the upper or lower position limits, the valve selection or the control range might need optimisation.

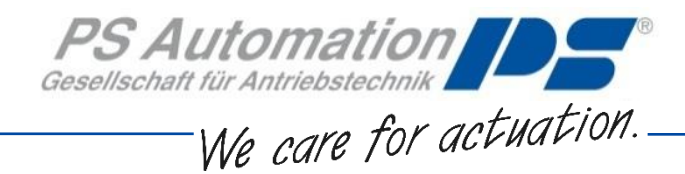

## 7. Tracing Faults

In case of communication problems, please check the following steps:

- Is correct supply voltage connected and switched on?
- Are the plugs of the communication cable firmly plugged in the sockets of actuator and computer?
- Is the plug to the actuator main board fitted in the correct orientation?
- Has the correct COM port been selected, and not assigned to other devices? At laptop PCs, COM 1 is often used internally for a touch pad.
- In case 'CRC error' is shown, switch power off and after 5 seconds switch power on again. If this procedure does not remove the error, please consult your contact person at PS Automation.

#### PS Automation GmbH

Gesellschaft für Antriebstechnik Philipp-Krämer-Ring 13 D-67098 Bad Dürkheim Phone: +49 (0) 6322 94980 – 0 E-mail: <u>info@ps-automation.com</u> www.ps-automation.com

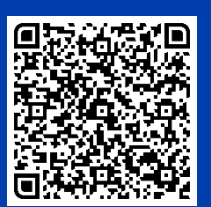

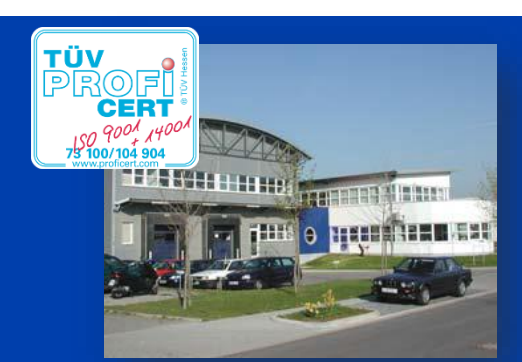